# خطوات الدخول لبرنامج ClassRoom من Google

طلاب كلية طب الأسنان – جامعة حماه الأعزاء، سنشرح الخطوات التي ستدخل عن طريقها للصف الافتراضي..

| الشخصي:                                                                                                    | عسابك ال Gmail | ۱ – ضع هنا -          |
|----------------------------------------------------------------------------------------------------|----------------|-----------------------|
| +<br>&passive=1209600&continue=https://classroom.google.com/?ter                                                                                                    | X Q Search     | - 0<br>☆ ê <b>↓ ☆</b> |
| Google<br>Sign in<br>Use your Google Account<br>Email or phone<br>Forgot email?<br>Not your computer? Use a Private Window to sign in.<br>Learn more<br>Create account |                |                       |
| English (United Kingdom) - Help Privacy                                                                                                    | Terms          |                       |

٢- أدخل كلمة المرور الخاصة بحسابك

| ⓒ Classroom: manage teachin⊨ × ⓒ Sign in – Google accounts × +   |                                                       |          |       | ø ×        |
|------------------------------------------------------------------|-------------------------------------------------------|----------|-------|------------|
| ① A https://accounts.google.com/signin/v2/challenge/pwd?service= | classroom&passive=1209600&continue=https%3A%2F%2Fcla: | 🔍 Search | ☆ 🖻 🖡 | <b>^</b> ≡ |
|                                                                  |                                                       |          |       |            |
|                                                                  |                                                       |          |       |            |
|                                                                  |                                                       |          |       |            |
|                                                                  | Google                                                |          |       |            |
|                                                                  | Welcome                                               |          |       |            |
|                                                                  |                                                       |          |       |            |
|                                                                  |                                                       |          |       |            |
|                                                                  | Enter your password                                   |          |       |            |
|                                                                  |                                                       |          |       |            |
|                                                                  |                                                       |          |       |            |
|                                                                  | Forgot password? Next                                 |          |       |            |
|                                                                  |                                                       |          |       |            |
|                                                                  |                                                       |          |       |            |
|                                                                  |                                                       |          |       |            |
|                                                                  |                                                       |          |       |            |
|                                                                  |                                                       |          |       |            |
|                                                                  | English (United Kingdom) - Help Privacy Term          | 1        |       |            |
|                                                                  |                                                       |          |       |            |

٣-تختار خيار الانضمام لصف، ثم تضع الرمز الخاص بالمقرر (كود الصف):

Ask your teacher for the class code, then enter it here.

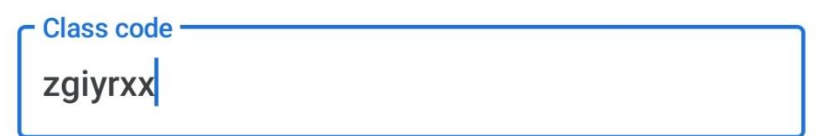

٤-الآن تكون قد استطعت الدخول للصف المطلوب

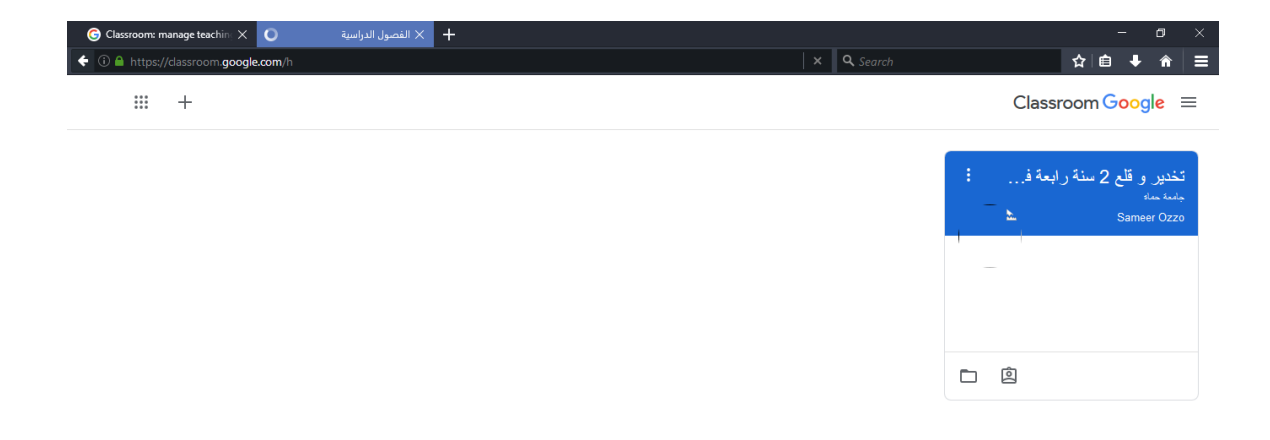

#### ٥- في حال أردت الدخول لصف أخر فقط اضغط:

| 🕝 Classroom: manage teachin: 🗙 📔 القصول الدراسية 🖌 🕂 | - B ×                                              |
|------------------------------------------------------|----------------------------------------------------|
|                                                      | C <sup>i</sup> ⊂, Search ☆   自 🖡 🎓 🗮               |
|                                                      | Classroom Google =                                 |
| الانضمام إلى الصنف                                   |                                                    |
| المتله صف                                            | تخدیر و قلع 2 سنة رابعة ف<br>جمع ماه<br>Samer Ozzo |
|                                                      |                                                    |
|                                                      |                                                    |
|                                                      |                                                    |
|                                                      |                                                    |
|                                                      |                                                    |

#### ۲- ثم أدخل رمز الصف الآخر:

| 🕝 Classroom: manage teachin: 🗙 🔼 ह | + × الفصول الدراسي |                                                           |                         | – o ×                                              |
|------------------------------------|--------------------|-----------------------------------------------------------|-------------------------|----------------------------------------------------|
|                                    |                    |                                                           | C <sup>d</sup> Q Search | ☆ 🖨 🕈 🎓 😑                                          |
| <b>∷</b> +                         |                    |                                                           |                         | Classroom Google =                                 |
|                                    |                    | الانتسام إلى السف<br>اطلب رمز السف من معلمك، ثم انطله طا. |                         | تخدیر و قلع 2 سنة رابعة ف<br>جسم مع<br>Sameer Ozzo |
|                                    |                    | رمز النميل الدراسي                                        |                         |                                                    |
|                                    |                    | إلغاء الادشمام                                            |                         |                                                    |

# ملاحظة: لو ظهرت لك الصورة التالية فذلك دليل على أنك لم تفتح برنامج الvpn

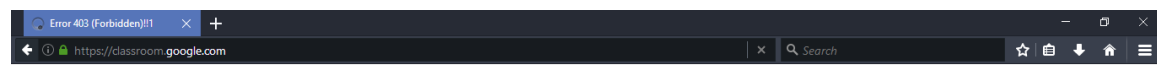

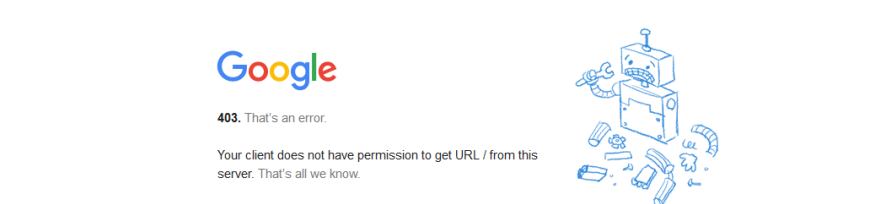

| ٢- عن طريق التطبيق على المبايل:                                                                                                    |
|----------------------------------------------------------------------------------------------------|
| - 1                                                                                                    |
| ۲ بعد أن تفتح التطبيق ضع حسابك ال Gmail الشخصي ، ثم أدخل كلمة المرور                                                                                                    |
| الخاصة بحسابك، ثم اضغط الانضمام لصف:                                                                                                    |
| ≡ Google Classr Join class                                                                                                    |
| Create class                                                                                                    |
|                                                                                                    |
|                                                                                                    |
|                                                                                                    |
| Create a class to get started                                                                                                    |
|                                                                                                    |
|                                                                                                    |
|                                                                                                    |
| III 🗆 <                                                                                                    |
| ۳- أدخل رمز المادة (كود الصف):                                                                                                    |
| × Join class JOIN :                                                                                                    |
| Ask your teacher for the class code, then enter it here.                                                                                                    |
| Class code                                                                                                    |
| 6 re                                                                                                    |
| 77 1                                                                                                    |
| and the second second |
|                                                                                                    |
|                                                                                                    |
|                                                                                                    |
|                                                                                                    |

#### ± - تضغط الانضمام (Join):

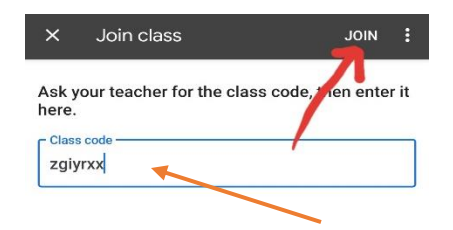

III O <

# هـ الآن تكون قد استطعت الدخول للصف المطلوب:

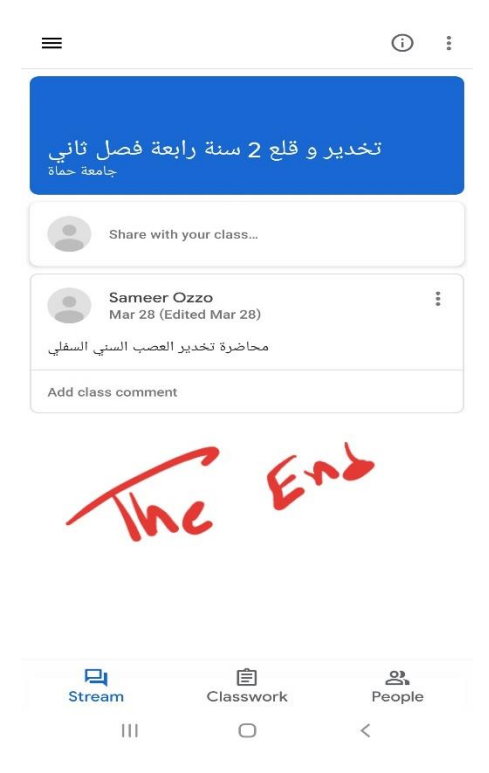

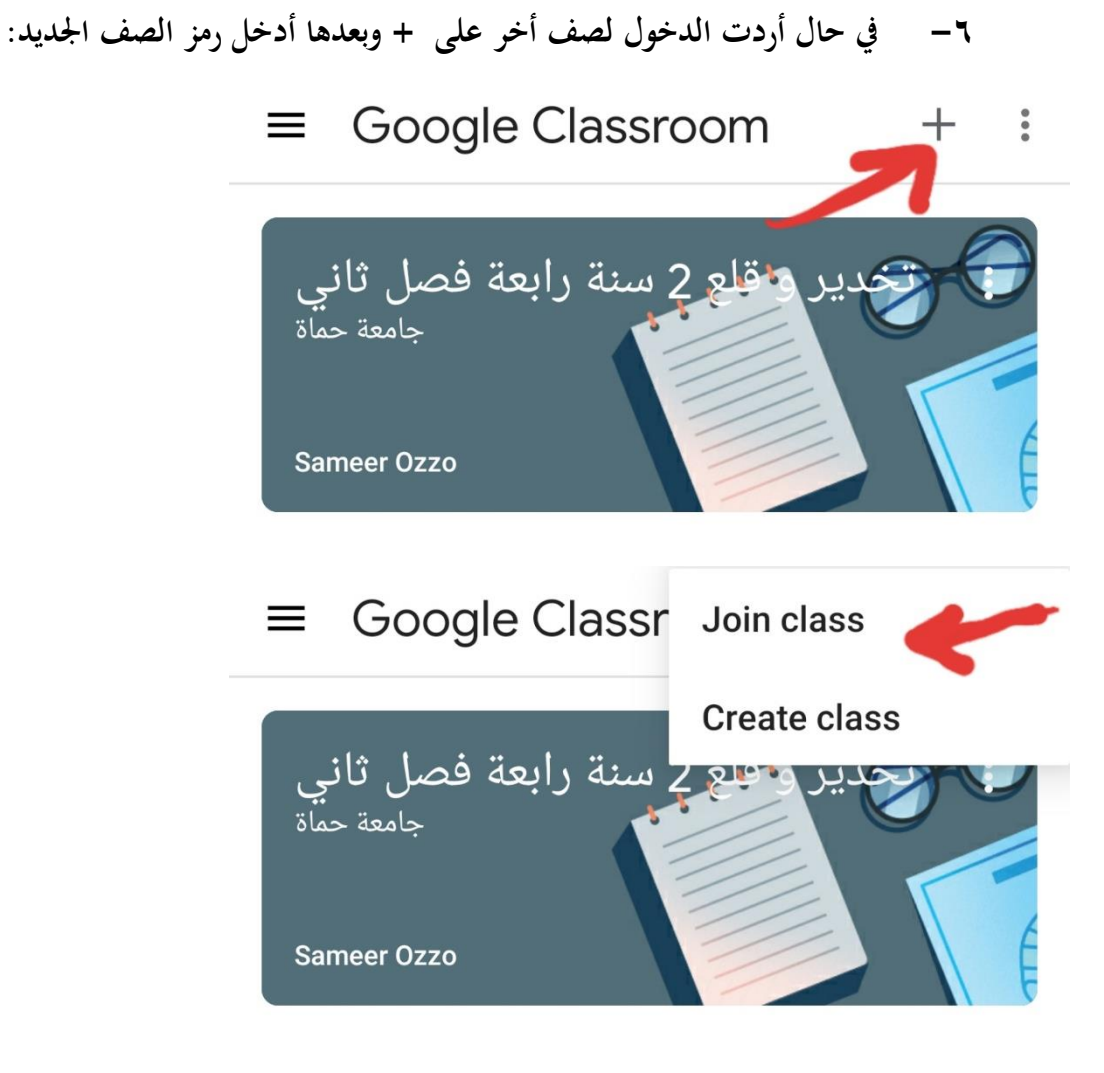

مع تمنياتنا بالتوفيق الدائم...